# **Highlander eMerchant - Invoice Approvals**

As an approver, you will receive invoices for approval when they are in the following state:

**Pending Delegated Approval**- The invoice has been accepted by the buyer and routed for approval. It is pending approval by the approver in the approval chain.

and/or

The invoice had receiving or tolerance exceptions and additional budget is needed to pay the difference from what was encumbered on the PO.

## **Invoice Approval Notifications**

Approvers will receive an approval notification email, prompting them to log on to Highlander eMerchant, check their Task Badge (located in the top right corner of Highlander eMerchant) for invoices awaiting their approval.

• Invoice Approval Email Notification:

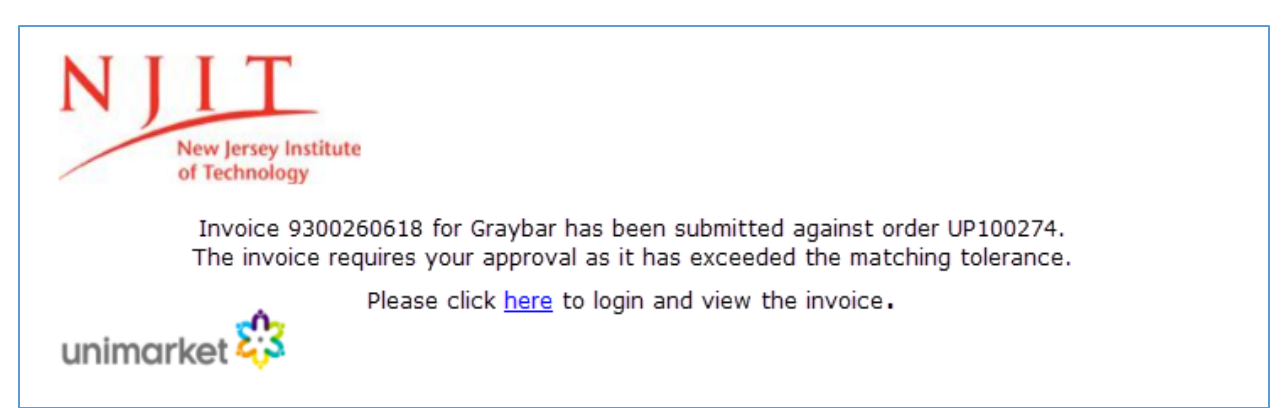

• Task badge:

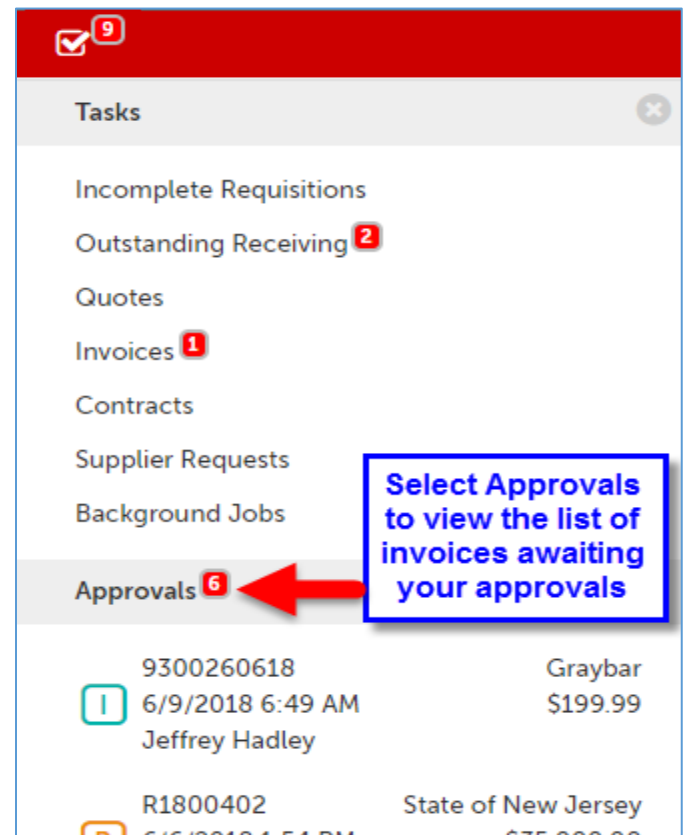

Before approving an invoice check to see why the invoice did not match the PO and was sent for approval:

## • Next to the invoice State click on the ① to see why the invoice did not match

| Items Approvals |          |                                             |               |                | The quantity invoiced (1) is greater than the quantity received (and not already |                |                 |          |
|-----------------|----------|---------------------------------------------|---------------|----------------|----------------------------------------------------------------------------------|----------------|-----------------|----------|
| Items           |          |                                             |               | invoiced) (0). |                                                                                  | Filter items 💡 |                 |          |
| Line            | Order    | Description                                 | Invoice State | Sta            | te                                                                               | Qty.           | Price           | Subtotal |
| 1               | UP100274 | ELECTRICIANS TRUE RMS MULTIMETER (25079181) | _             | Per            | iding Delegated Approval 🚯                                                       | 1              | \$199.99 / EA   | \$199.99 |
|                 |          | Account Codes 1-215045-100000-409000-710034 | -350010 🚯     |                |                                                                                  |                |                 |          |
|                 |          |                                             |               | Ord            | er Item                                                                          | 1              | \$199.99 / Each | \$199.99 |
|                 |          |                                             |               | <u></u>        | Receiving                                                                        | 0              | \$199.99 / Each | \$0.00   |
|                 |          |                                             |               |                |                                                                                  |                | Subtotal        | \$199.99 |
|                 |          |                                             |               |                |                                                                                  |                | Shipping        | \$0.00   |
|                 |          |                                             |               |                |                                                                                  |                | Tax             | \$13.25  |
|                 |          |                                             |               |                |                                                                                  |                | Total           | \$213.24 |

#### View prior approvals:

### • Next to the Items tab, select the Approvals tab to view the approval history

| Items Appro         | Items Approvals 9                                                                               |                |                                       |      |  |  |  |
|---------------------|-------------------------------------------------------------------------------------------------|----------------|---------------------------------------|------|--|--|--|
| Dept Invoice Except | Jept Invoice Exception Approvals: Example Approval Chain [1-215045-100000-409000-710034-350010] |                |                                       |      |  |  |  |
| Approver            | Created Date                                                                                    | Completed Date | Level                                 | Туре |  |  |  |
| FSI                 |                                                                                                 |                | \$5,000 (\$5,000.00)                  |      |  |  |  |
| Andrea Connell 嶜    |                                                                                                 |                |                                       |      |  |  |  |
| Jessica Jimenez 智   | •                                                                                               |                |                                       |      |  |  |  |
| John Gruppo 嶜       |                                                                                                 |                |                                       |      |  |  |  |
| Kevin Jones 🔮       | Kevin Jones 嶜                                                                                   |                |                                       |      |  |  |  |
| Lily Chang 嶜        | Lily Chang 🔮                                                                                    |                |                                       |      |  |  |  |
| Nicholas Wilson 🍄   | Nicholas Wilson 嶜                                                                               |                |                                       |      |  |  |  |
| Priscilla Milne 督   | Priscilla Milne 嶜                                                                               |                |                                       |      |  |  |  |
| Sharyn Serafin 醬    | Sharyn Serafin 🏰                                                                                |                |                                       |      |  |  |  |
| Steve St edward 🍄   | Steve St edward 嶜                                                                               |                |                                       |      |  |  |  |
| Viola Clyburn 嶜     | Viola Clyburn 嶜                                                                                 |                |                                       |      |  |  |  |
| Steve St edward     |                                                                                                 |                | Clearing Authority (\$999,999,999.00) |      |  |  |  |
| Purchasing Review:  | Purchasing Review: Purchasing (Stan) [1-215045-100000-409000-710034-350010]                     |                |                                       |      |  |  |  |

# Approving Invoices

<u>Option 1:</u> Approve from the Approvals page that lists all of your approvals in separate tabs for Requisitions and Invoices. Click  $\checkmark$  Approve / Decline to open the approvals popup.

| Approvals               |                                                                   |          |                |          |                  |                              |  |
|-------------------------|-------------------------------------------------------------------|----------|----------------|----------|------------------|------------------------------|--|
| <ol> <li>You</li> </ol> | • You are currently available and will receive approval requests. |          |                |          |                  |                              |  |
| 🏮 Chan                  | ge Availability »                                                 |          |                |          |                  |                              |  |
| Requ                    | Requisitions 🗧 Invoices 🛙                                         |          |                |          |                  |                              |  |
| Invoice Number          |                                                                   |          | Buyer          |          | Last 90 Days     |                              |  |
|                         |                                                                   |          |                | Search   |                  | Click Approve/Decline        |  |
|                         | Invoice                                                           | Order    | Buyer          | Supplier | Created Date     | Subtotal                     |  |
| 0                       | 9300260618                                                        | UP100274 | Jeffrey Hadley | Graybar  | 6/5/2018 9:25 AM | \$199.99 🗸 Apprové / Decline |  |

| Approve / Decline | e Invoice 9300260618. | ×                                                                                   |
|-------------------|-----------------------|-------------------------------------------------------------------------------------|
| Reason            |                       | Click Approve or Decline<br>Note: A reason is required when an invoice is declined. |
|                   |                       |                                                                                     |
|                   | Approve               | Decline Cancel                                                                      |

### Option 2: From the Approvals screen, click on the Invoice Number to go to the View Invoice page

| Appro   | Approvals                                                       |                     |                |          |                  |          |                     |  |
|---------|-----------------------------------------------------------------|---------------------|----------------|----------|------------------|----------|---------------------|--|
| O Yo    | You are currently available and will receive approval requests. |                     |                |          |                  |          |                     |  |
| 🏮 Chan  | ge Availability »                                               |                     |                |          |                  |          |                     |  |
| Requ    | Requisitions 5 Invoices 9                                       |                     |                |          |                  |          |                     |  |
| Invoice | Number                                                          |                     | Buyer          |          | ▼ Last 90 Days   | -        | More Options        |  |
| Click   | on the invoice nur                                              | nber to view the ir | nvoice         | Search   |                  |          |                     |  |
|         | Invoice                                                         | Order               | Buyer          | Supplier | Created Date     | Subtotal |                     |  |
| 0       | 9300260618                                                      | UP100274            | Jeffrey Hadley | Graybar  | 6/5/2018 9:25 AM | \$199.99 | ✓ Approve / Decline |  |

Click the Approval button in the top right of the View Invoice page next to the Actions menu.

| Graybar Invo       | ice 9300260618<br>Graybar               | Approval to Approve or De | ecline the invoice                                                                     | Approval 🌣 Actions 🗸 🗮        |  |
|--------------------|-----------------------------------------|---------------------------|----------------------------------------------------------------------------------------|-------------------------------|--|
| Invoice            |                                         |                           |                                                                                        | Supplier Bill To              |  |
| Invoice Number     | 9300260618 Invoice Date                 | 6/5/2018 12:00 PM         |                                                                                        | Attn:GRAYBAR ELECTRIC COMPANY |  |
| State              | Pending Delegated Approval Created Date | 6/5/2018 9:25 AM          | <ul> <li>34 North Meramec</li> <li>Clayton, MO 63105</li> <li>United States</li> </ul> |                               |  |
|                    | Payment Due Date                        |                           |                                                                                        |                               |  |
| Printable Invoice  |                                         |                           |                                                                                        |                               |  |
| Payment Status     | Currency                                | USD                       |                                                                                        |                               |  |
| Transaction Run    |                                         |                           |                                                                                        |                               |  |
| Customer           | NJIT Creator                            | TENANT SYSTEM (Graybar)   |                                                                                        |                               |  |
| Document Reference |                                         |                           |                                                                                        |                               |  |
| Visibility         | Organization Unit                       |                           |                                                                                        |                               |  |
| Organization       | (2-NJITF_ORG) 2-NJITF                   |                           |                                                                                        |                               |  |
| Attachments        | invoice.xml 🛓<br>Size limit 50M.        |                           |                                                                                        |                               |  |

|                  | - Javaia - 0700200010 | ×                                                       |  |  |  |  |
|------------------|-----------------------|---------------------------------------------------------|--|--|--|--|
| Approve / Declin | Invoice 9300260618.   | Click Approve or Decline                                |  |  |  |  |
| Reason           |                       | Note: A reason is required when an involce is declined. |  |  |  |  |
|                  |                       |                                                         |  |  |  |  |
|                  |                       |                                                         |  |  |  |  |
|                  | Approve               | Decline Cancel                                          |  |  |  |  |
|                  | Approve               | Decline Cancel                                          |  |  |  |  |